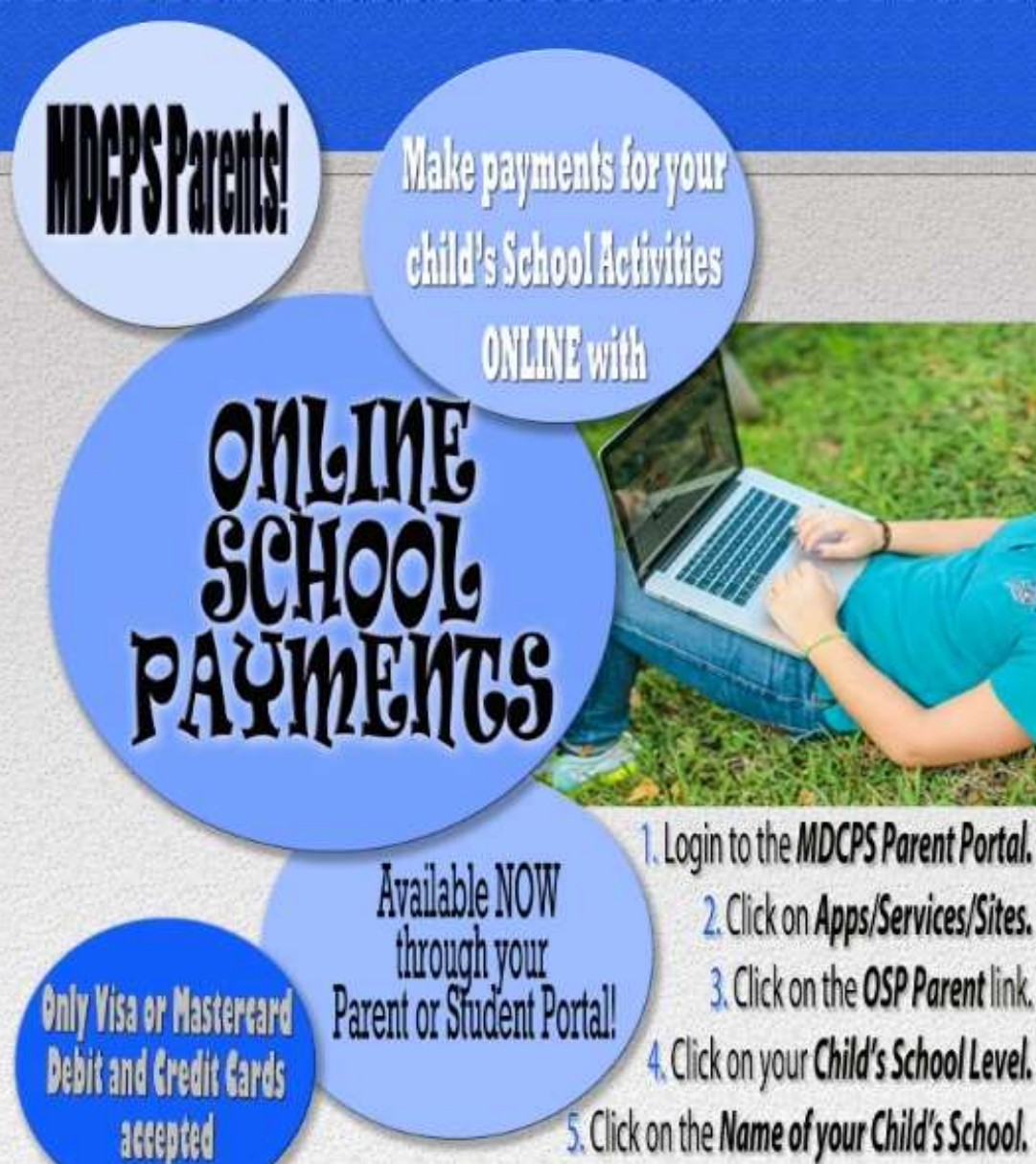

VIESTLAND

# WHSH **Student Guide** Paying **Science Fees**

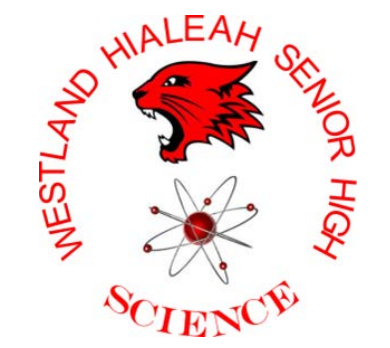

This will display the Activities available for purchase.

Please visit www.dadeschools.net/TV and SEARCH for Online School Payments to watch a video on how to make a payment using the OSP system.

18

| File Edit View Favorites | eschools.net/students.asp<br>Tools Help |                                       | کر                       | D ー C 🏠 Students - N | lothing is More ×      |                        | - D<br>分 公 | ×<br>戀 (9) |
|--------------------------|-----------------------------------------|---------------------------------------|--------------------------|----------------------|------------------------|------------------------|------------|------------|
|                          | Dad<br>Giving                           | eSchools.net<br>our students the worl | d                        | 6                    | Selec                  | ct Language 🔻 🔍 🔍 Sear | ch         | ^          |
|                          | Discover M-DCPS Cal                     | endars Committees                     | Directories News         | Schools School Boar  | d Superintendent       | Portal Jobs            |            |            |
|                          | Students<br>Grades                      | Parents<br>Child info                 | Employees<br>HR, payroll | Community<br>Events  | <b>Bond</b><br>Updates |                        |            |            |

#### Students

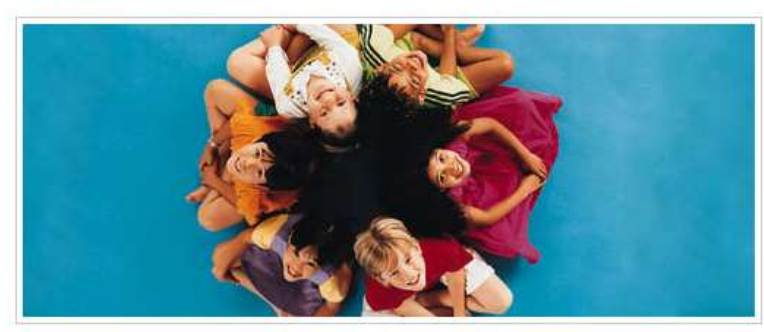

Nothing is More Powerful Than a good Education.

#### Login to Student Portal

#### Forgot Password?

What you need to know before logging in...

User name type: student ID

It takes 24 hours after you are registered with the Student Portal to be able to change your initial password in the Password Management/P-Synch system

## Student Toolbox

| <ul> <li>Anti-Violence Video</li> </ul> | <ul> <li>2014-15 Code of Student</li> <li>Conduct</li> </ul>                                                           |  |  |  |  |
|-----------------------------------------|----------------------------------------------------------------------------------------------------|--|--|--|--|
| <ul> <li>Lunch Menu</li> </ul>          |                                                                                                    |  |  |  |  |
| <ul> <li>Reset Password</li> </ul>      | • Be Safe                                                                                                    |  |  |  |  |
| <ul> <li>SCRUB</li> </ul>               | <ul> <li>Bullying</li> </ul>                                                                                           |  |  |  |  |
| <ul> <li>User Guides</li> </ul>         | Career Academies     Civil Rights Compliance     Coding-code.org     Coding-scratch.mit.edu                            |  |  |  |  |
| <ul> <li>Virtual School</li> </ul>      |                                                                                                    |  |  |  |  |
| Student Highlights                      |                                                                                                    |  |  |  |  |
|                                         |                                                                                                    |  |  |  |  |
| Anti-Discrimination 58                  | Community Connects                                                                                                    |  |  |  |  |
| Policy SST/ and SST/.UZ                 | <ul> <li>Diabetes Awareness</li> <li>Florida Standards Tutorials</li> </ul>                                            |  |  |  |  |
| (REVISED)                               |                                                                                                    |  |  |  |  |
|                                         | <ul> <li>Khan Academy</li> <li>Miami-Dade Transportation<br/>(K-12 Discount)</li> <li>M-DCPS Library System</li> </ul> |  |  |  |  |
| Available for EUC                       |                                                                                                    |  |  |  |  |
| > system Accreditation                  |                                                                                                    |  |  |  |  |
|                                         |                                                                                                    |  |  |  |  |
|                                         | Parks & Recreation                                                                                                    |  |  |  |  |
|                                         | <ul> <li>Public Library System</li> </ul>                                                                              |  |  |  |  |
|                                         | <ul> <li>Riverdeep (PreK-12)</li> </ul>                                                                                |  |  |  |  |

Student Resources

- Go to the MDCPS • website: http://www.dadeschools.net
  - Click on Parent or ٠ Students
  - If at school, students • must log in to the computer through their account using their ID and password
  - Click Login button •

| A Manual Andershaels net/ suth/lagan serv?su===== |                           | - 『 ×<br>ふかぶ ® |
|---------------------------------------------------|---------------------------|----------------|
| Convert - 🗟 Select                                |                           |                |
|                                                   |                           |                |
|                                                   |                           |                |
|                                                   |                           |                |
|                                                   |                           |                |
|                                                   |                           |                |
|                                                   |                           |                |
|                                                   |                           |                |
|                                                   |                           |                |
|                                                   | Dadeschools.net           |                |
| 1                                                 |                           |                |
|                                                   |                           |                |
| Passv                                             | rord                      |                |
|                                                   | Remember Username         |                |
|                                                   | Login                     |                |
|                                                   |                           |                |
|                                                   | Forgot Username/Password? |                |
|                                                   | Create an Account         |                |

- Log in to the MDCPS parent or student portal
- Use ID and password

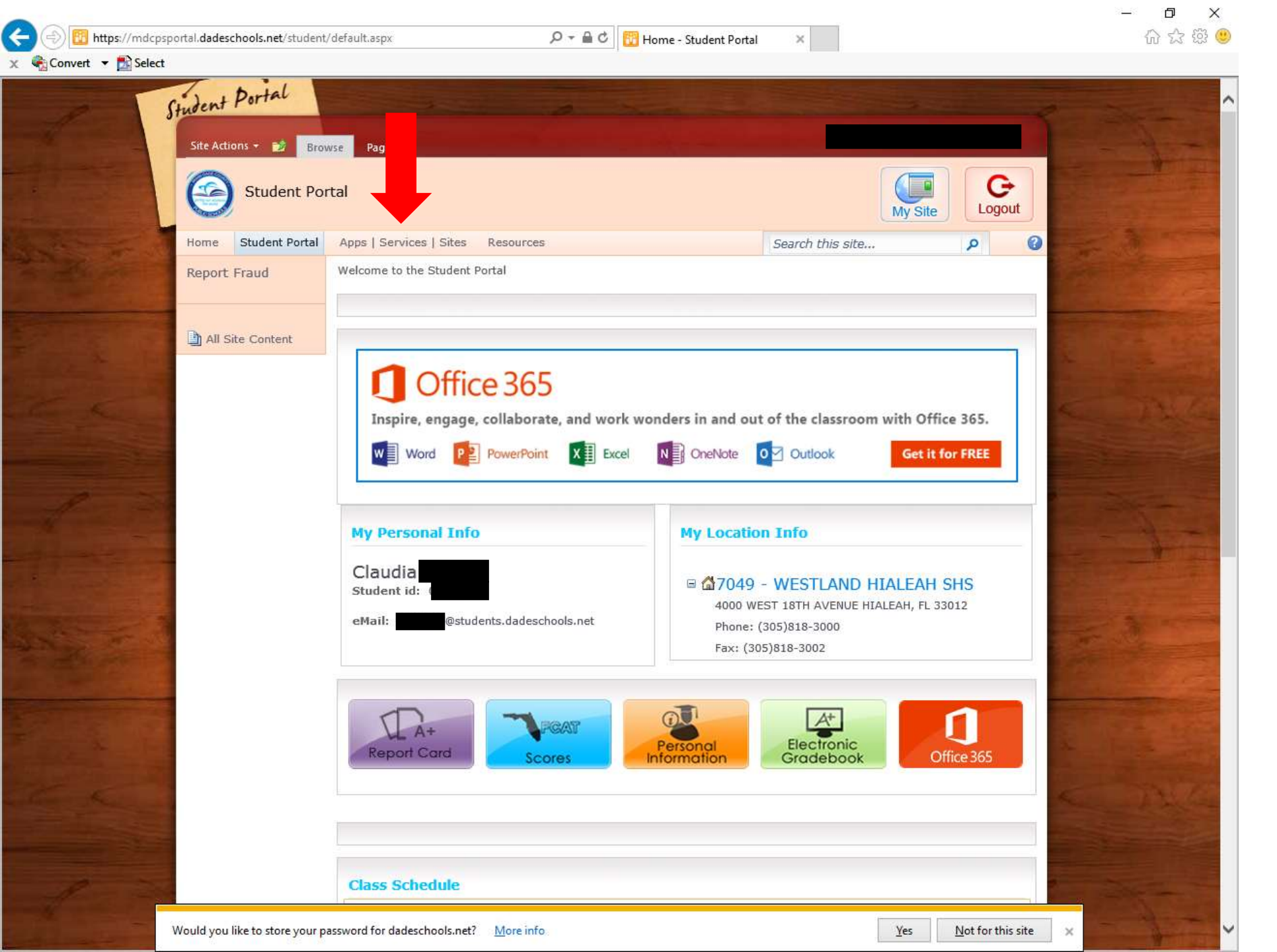

Click on:
 APPS | Services | Sites

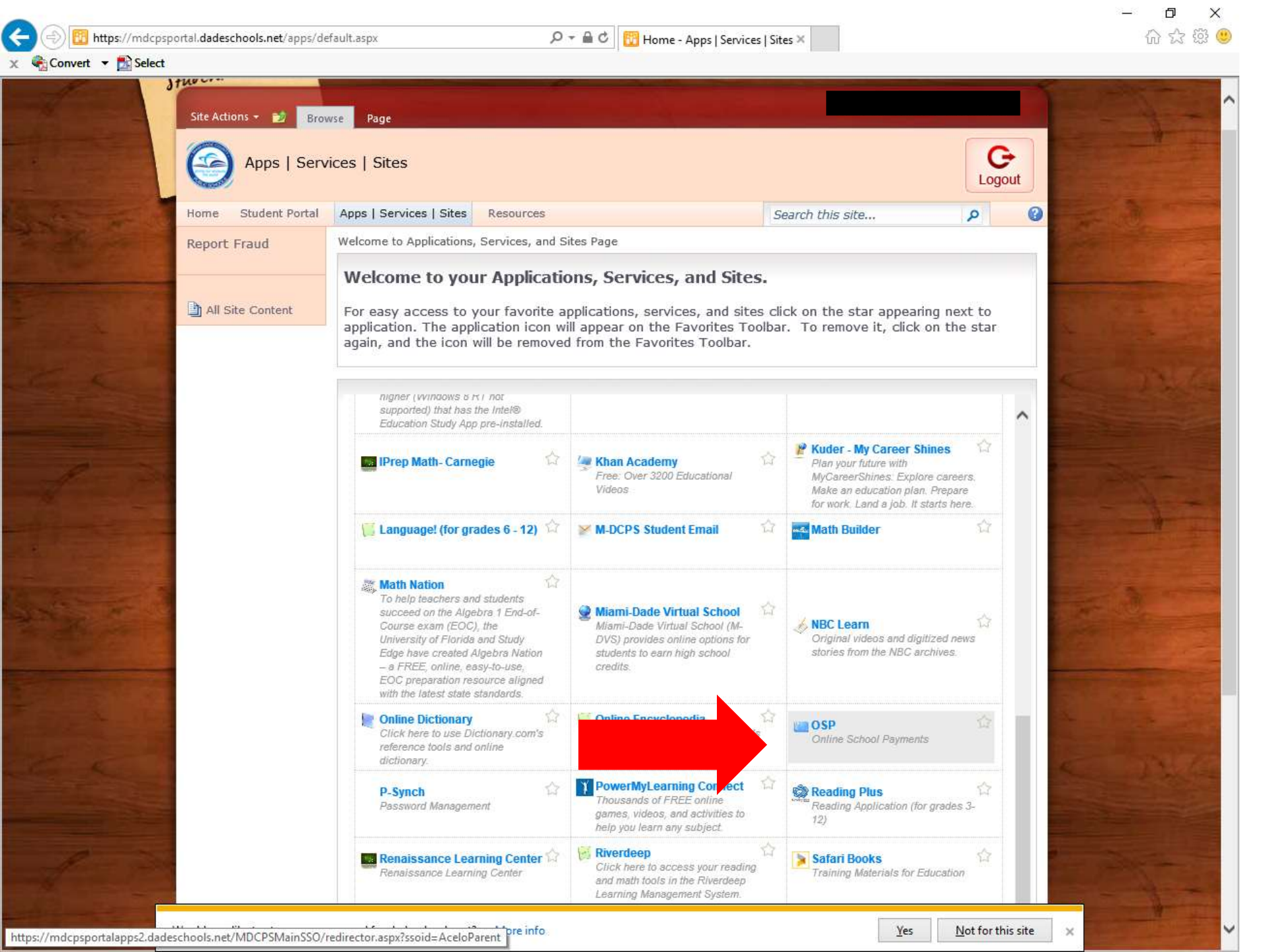

- Click on the tab called: OSP
   Online School Payments
- The tab is not always in the same place

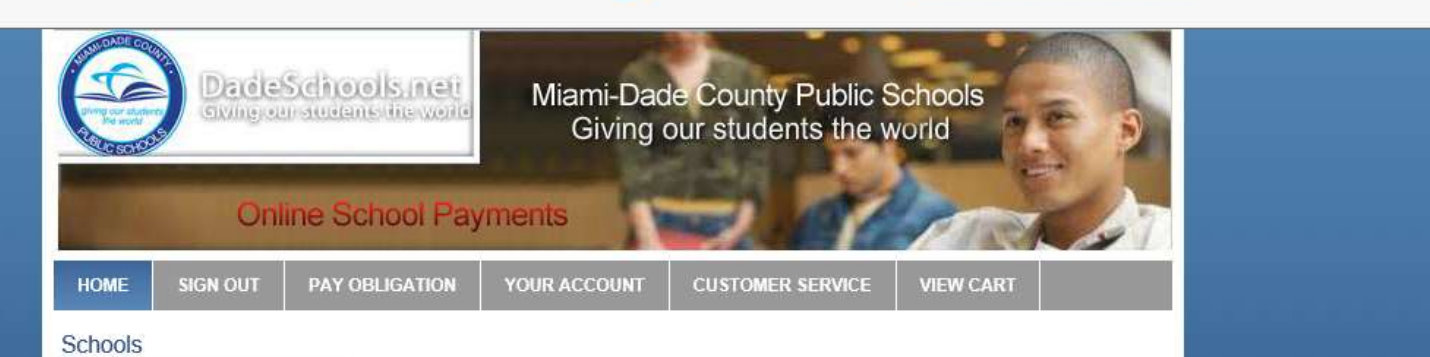

Welcome to the Miami-Dade County Schools Online School Payments (OSP) portal. This service is provided to facilitate online credit card payment for school fees for a variety of products and services. This solution is currently deployed to a limited number of Schools for evaluation and input by parents and school staff with the goal of implementing district-wide by the 2016-2017 school year. We encourage parents to explore the website and provide both positive and negative feedback to their local school administrators on how best to deploy the solution district-wide. For further information please contact your local school administrator.

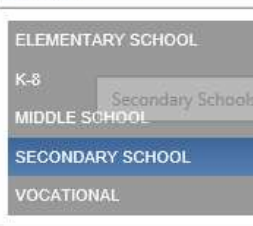

🗞 Convert 🔻 🛃 Select

Copyright 2015 - OSMS Inc. All rights reserved.

Home | Contact Us | Privacy Policy | Terms | Map

Developed by Online School Management Systems - (OSP-WEB02)

• A new page will open

X

£63 (

Ē

 Click on your school level: Secondary Schools

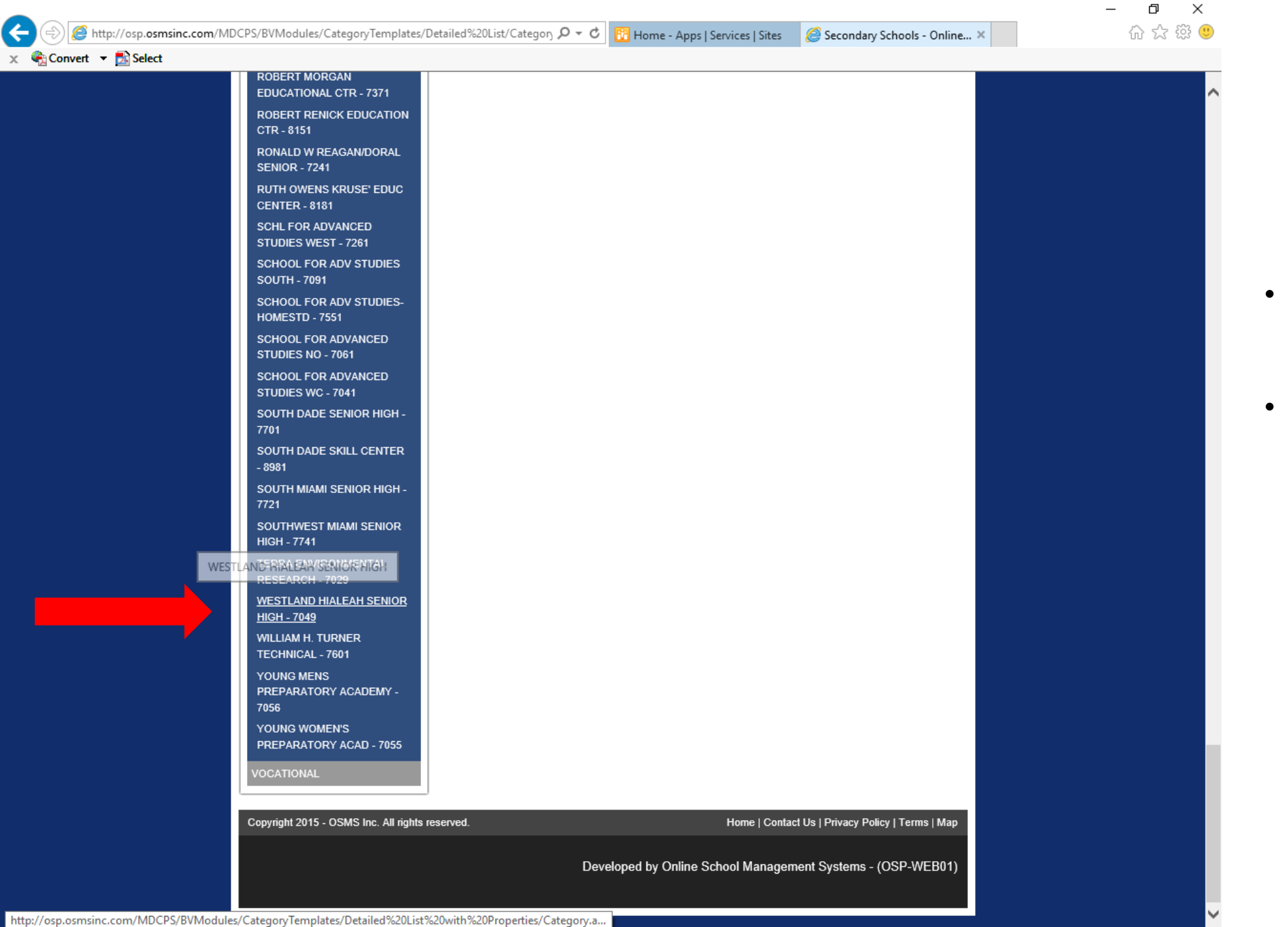

- A list of high schools will generate on the left.
- Scroll down to search
   for our school and click
   on: Westland Hialeah
   Senior High 7049

| Home Elementary     | y School Middle School    | I K-8 and K-12 Schools Secondary School Vocational Pay Obligation Befo                                                                           | re/After Care      |       |              |           |         |
|---------------------|---------------------------|----------------------------------------------------------------------------------------------------|--------------------|-------|--------------|-----------|---------|
| HOME :: SECONDARY S | SCHOOL :: WESTLAND HIALEA | AH SENIOR HIGH - 7049                                                                                                    |                    |       |              |           |         |
| WESTLAND H          | HIALEAH SENIOF            | R HIGH - 7049                                                                                                    |                    |       |              |           |         |
| Select Activity     |                           |                                                                                                    |                    |       |              |           |         |
| Select Image        | Number                    | Name                                                                                                    | Teacher/Sponsor    | Grade | Course/Class | Act. Date | Price   |
|                     | M7049-891                 | Anatomy & Physiology - Ms. Agrawal<br>Anatomy & Physiology - Ms. Agrawal                                                                         | Andres, Jimenez    | All   | N/A          | N/A       | \$10.00 |
|                     | M7049-895                 | AP Biology - Mrs. Suris Soto<br>AP Biology - Mrs. Suris Soto                                                                                     | Andres, Jimenez    | All   | N/A          | N/A       | \$20.00 |
|                     | M7049-894                 | AP Chemistry - Mr. Jimenez<br>AP Chemistry - Mr. Jimenez                                                                                         | Andres, Jimenez    | All   | N/A          | N/A       | \$20.00 |
|                     | M7049-879                 | ART FEE -MR. BARREIRO<br>Art Fee for Mr. Barreiro's art class.                                                                                   | Barreiro,Adrian    | All   | N/A          | N/A       | \$4.00  |
|                     | M7049-851                 | ATHLETIC FALL FOOTBALL INSURANCE<br>You can ONLY purchase Athletic Insurance once you're clear and it can ONLY be purchased with Ms.<br>Gonzalez | Gonzalez, Arelys   | All   | N/A          | N/A       | \$63.00 |
|                     | M7049-864                 | Athletic Hoodies BLACK LARGE Athletic Hoodies BLACK LARGE                                                                                        | Rodriguez, Cynthia | All   | N/A          | N/A       | \$25.00 |
| MSTLAR              | M7049-865                 | Athletic Hoodies BLACK MEDIUM<br>Athletic Hoodies Sales- BLACK                                                                                   | Rodriguez,Cynthia  | All   | N/A          | N/A       | \$25.00 |

- Now, you will see all the fees and activities that require payment at our school.
- Look for your teacher's name and the correct activity name that corresponds to you.

|   | M7049-891 | Anatomy & Physiology - Ms. Agrawal<br>Anatomy & Physiology - Ms. Agrawal                   | Andres, Jimenez | All | N/A | N/A | \$10.00 |
|---|-----------|--------------------------------------------------------------------------------------------|-----------------|-----|-----|-----|---------|
|   | M7049-895 | AP Biology - Mrs. Suris Soto<br>AP Biology - Mrs. Suris Soto                               | Andres, Jimenez | All | N/A | N/A | \$20.00 |
|   | M7049-894 | AP Chemistry - Mr. Jimenez<br>AP Chemistry - Mr. Jimenez                                   | Andres, Jimenez | All | N/A | N/A | \$20.00 |
|   | M7049-890 | Biology - Mrs. Suris Soto<br>Biology - Mrs. Suris Soto                                     | Andres, Jimenez | Aii | N/A | N/A | \$10.00 |
|   | M7049-884 | BIOLOGY- MS. CORCHO<br>Science Fees- BIOLOGY                                               | Andres, Jimenez | All | N/A | N/A | \$10.00 |
| 0 | M7049-882 | CHEMISTRY - MR. JIMENEZ<br>Fees collected are to purchase supplies for Chemistry courses.  | Andres, Jimenez | All | N/A | N/A | \$10.00 |
|   | M7049-883 | Chemistry Fees - Ms. Xiomara Delgado<br>Chemistry Science Fees (Ms. Xiomara Delgado)       | Andres, Jimenez | All | N/A | N/A | \$10.00 |
|   | M7049-893 | Environmental Science - Ms. Xiomara Delgado<br>Environmental Science - Ms. Xiomara Delgado | Andres,Jimenez  | All | N/A | N/A | \$10.00 |
|   | M7049-896 | Forensic Science - Mrs. Suris Soto<br>Forensic Science - Mrs. Suris Soto                   | Andres,Jimenez  | All | N/A | N/A | \$10.00 |
|   | M7049-892 | Marine Science - Ms. Agrawal<br>Marine Science - Ms. Agrawal                               | Andres,Jimenez  | All | N/A | N/A | \$10.00 |
|   | M7049-881 | PHYSICAL SCIENCE - MS. DELGADO-HERNANDEZ, BELKIS<br>Science Fees- Physical Science         | Andres, Jimenez | All | N/A | N/A | \$10.00 |
|   | M7049-901 | PHYSICAL SCIENCE- MR. JIMENEZ<br>PHYSICAL SCIENCE FEES (MR. JIMENEZ)                       | Andres, Jimenez | All | N/A | N/A | \$10.00 |

- The activity will show a description, the sponsor/teacher's name, the course (if applicable) and the price.
- If this is the correct fee that you have to pay, click on the blue button: Add to Cart

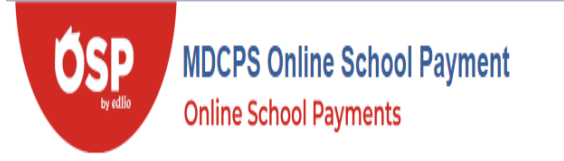

# Q 🛛 🌡 🏋

Home Elementary School Middle School K-8 and K-12 Schools Secondary School Vocational Pay Obligation Before/After Care

### SHOPPING CART 1

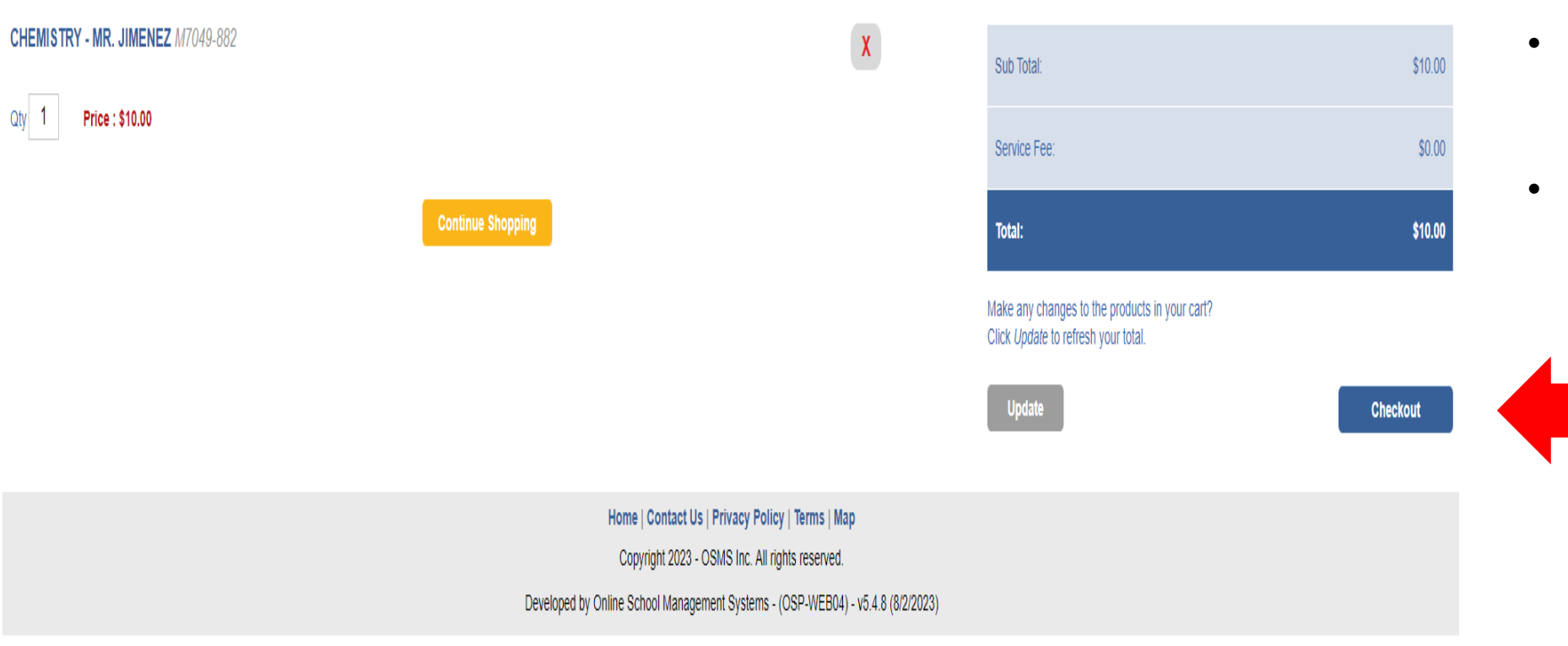

- Review the items in your cart.
- You may "continue shopping" make updates.
- Click Checkout when ready.

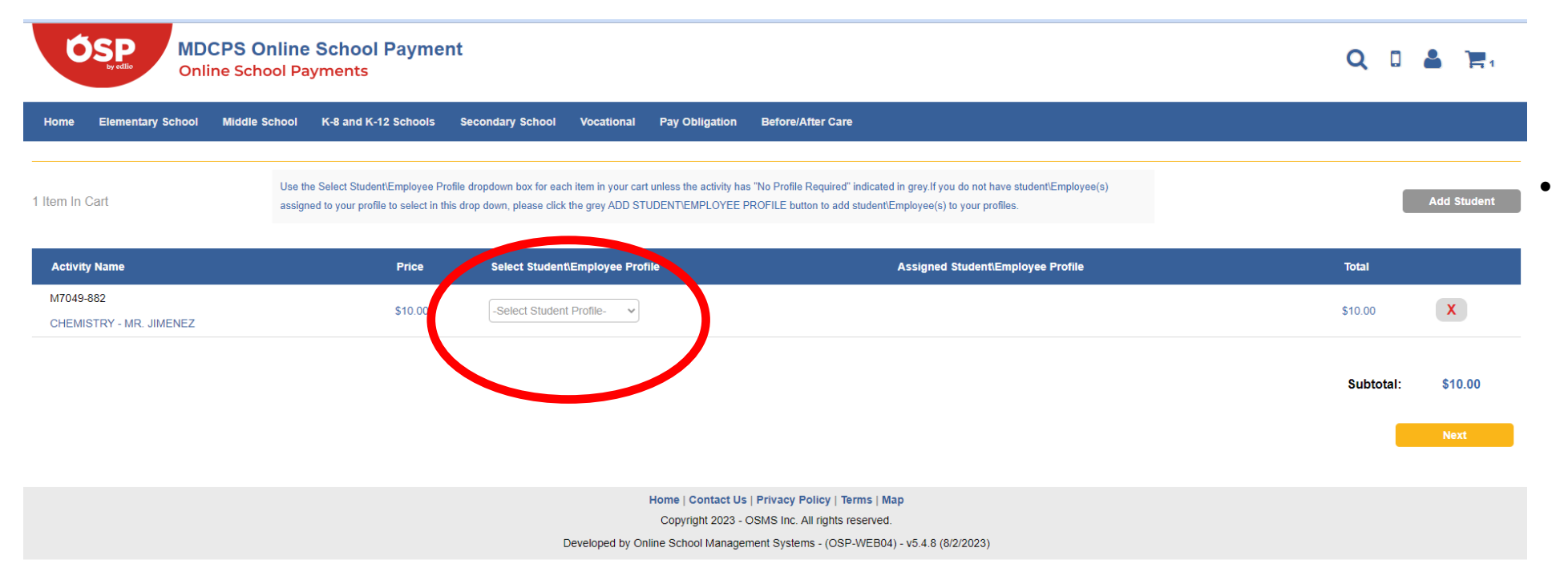

Under the section: "Select Student Profile" Click the arrow and click on your name. Your name will show in the gray drop down menu.

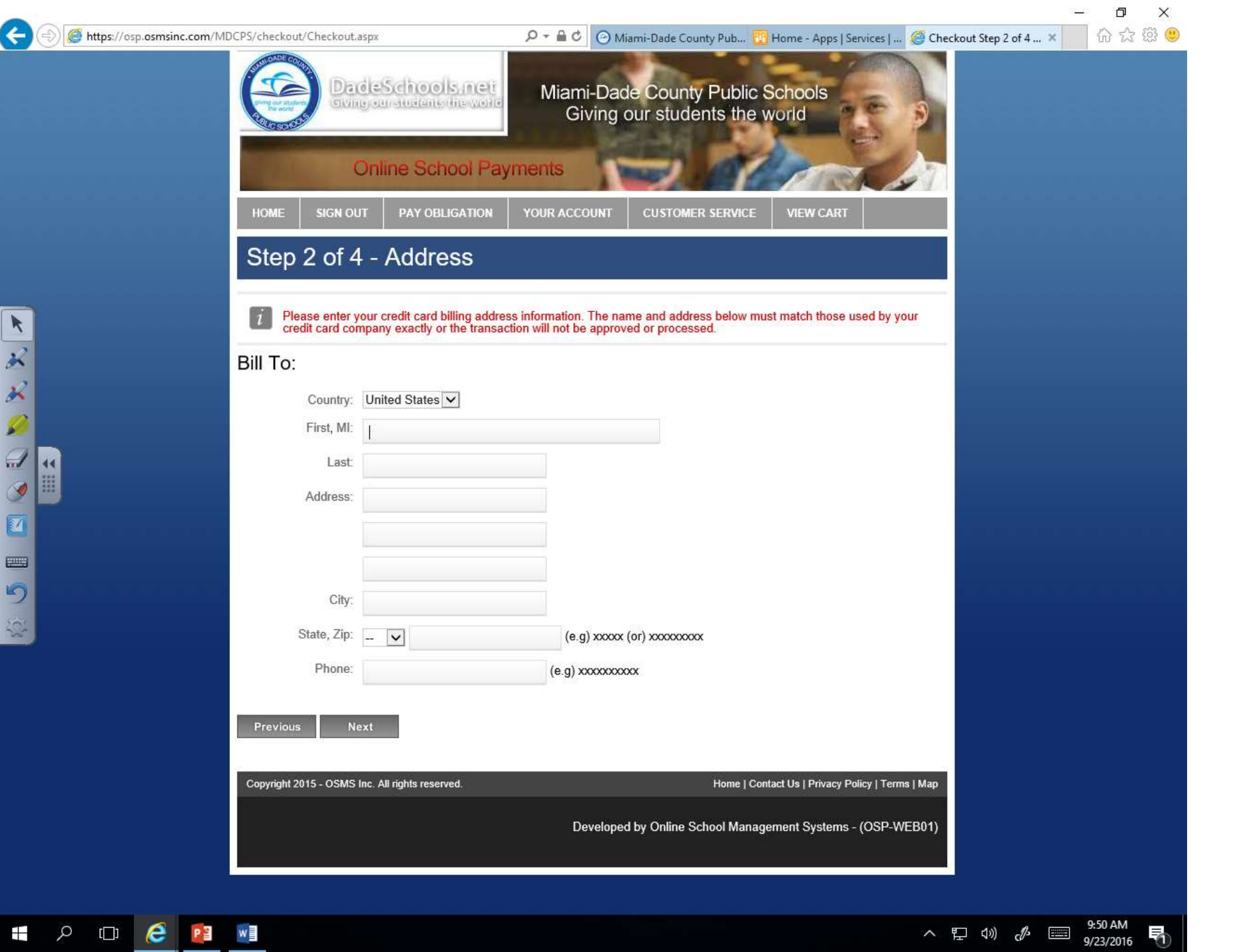

 Fill in personal billing information: name of the person paying, address, and phone number

|                            | · · · · · · · · · · · · · · · · · · ·                                                                                                    | o >   |
|----------------------------|----------------------------------------------------------------------------------------------------|-------|
| https://osp.osmsinc.com/MD | DCPS/checkout/Step2.aspx $ earrow end c county Pub 📴 Home - Apps   Services   @ Checkout Step 3 of 4 ×$                                                                                   | 6 🕁 🛱 |
|                            | Darde Schools net<br>true our students the work         Miami-Dade County Public Schools<br>Giving our students the world           Online School Payments         Online School Payments |       |
|                            | HOME SIGN OUT PAY OBLIGATION YOUR ACCOUNT CUSTOMER SERVICE VIEW CART                                                                                                    |       |
|                            | Step 3 of 4 - Payment                                                                                                    |       |
|                            | Payment:                                                                                                    |       |
|                            | Credit Card                                                                                                    |       |
|                            | Card Type Visa                                                                                                    |       |
|                            | Card Number                                                                                                    |       |
|                            | Exp. Date V / V                                                                                                    |       |
| <b>N</b>                   | Security Code What's this?                                                                                                    |       |
|                            | Name On Card                                                                                                    |       |
|                            | Previous Review Order                                                                                                    |       |
|                            | Copyright 2015 - OSMS Inc. All rights reserved. Home   Contact Us   Privacy Policy   Terms   Map                                                                                          |       |
|                            | Developed by Online School Management Systems - (OSP-WEB01)                                                                                                    |       |
|                            |                                                                                                    |       |
|                            |                                                                                                    |       |
|                            |                                                                                                    |       |
|                            |                                                                                                    |       |
|                            |                                                                                                    |       |
|                            |                                                                                                    |       |
|                            |                                                                                                    |       |
|                            |                                                                                                    |       |

- Provide credit card information
- Click Review

<del>(</del>

🖄 💪 🔳 🔗 💭 👏 🛠 🦎 💌

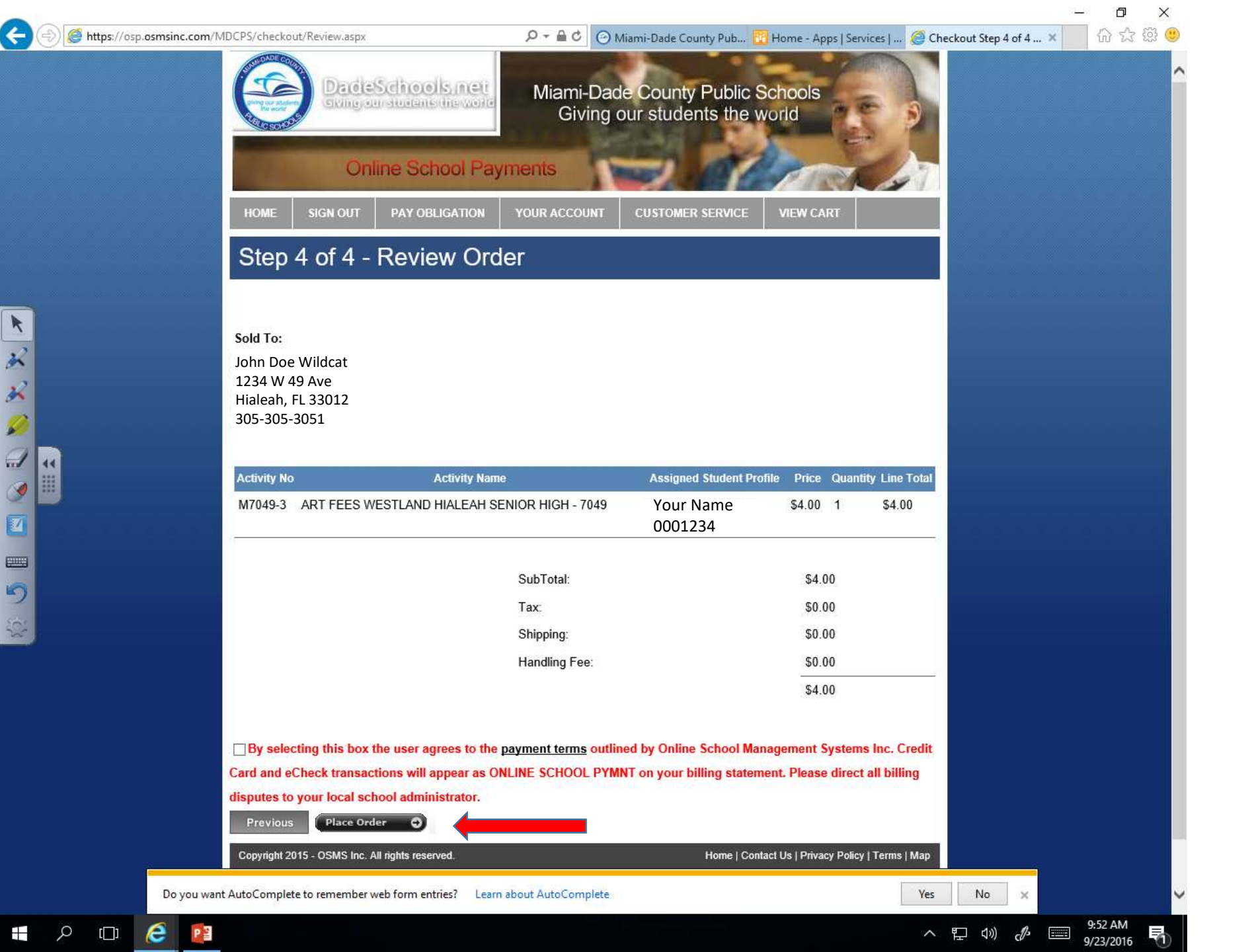

- Review your order
- If correct, click the black button "Place Order

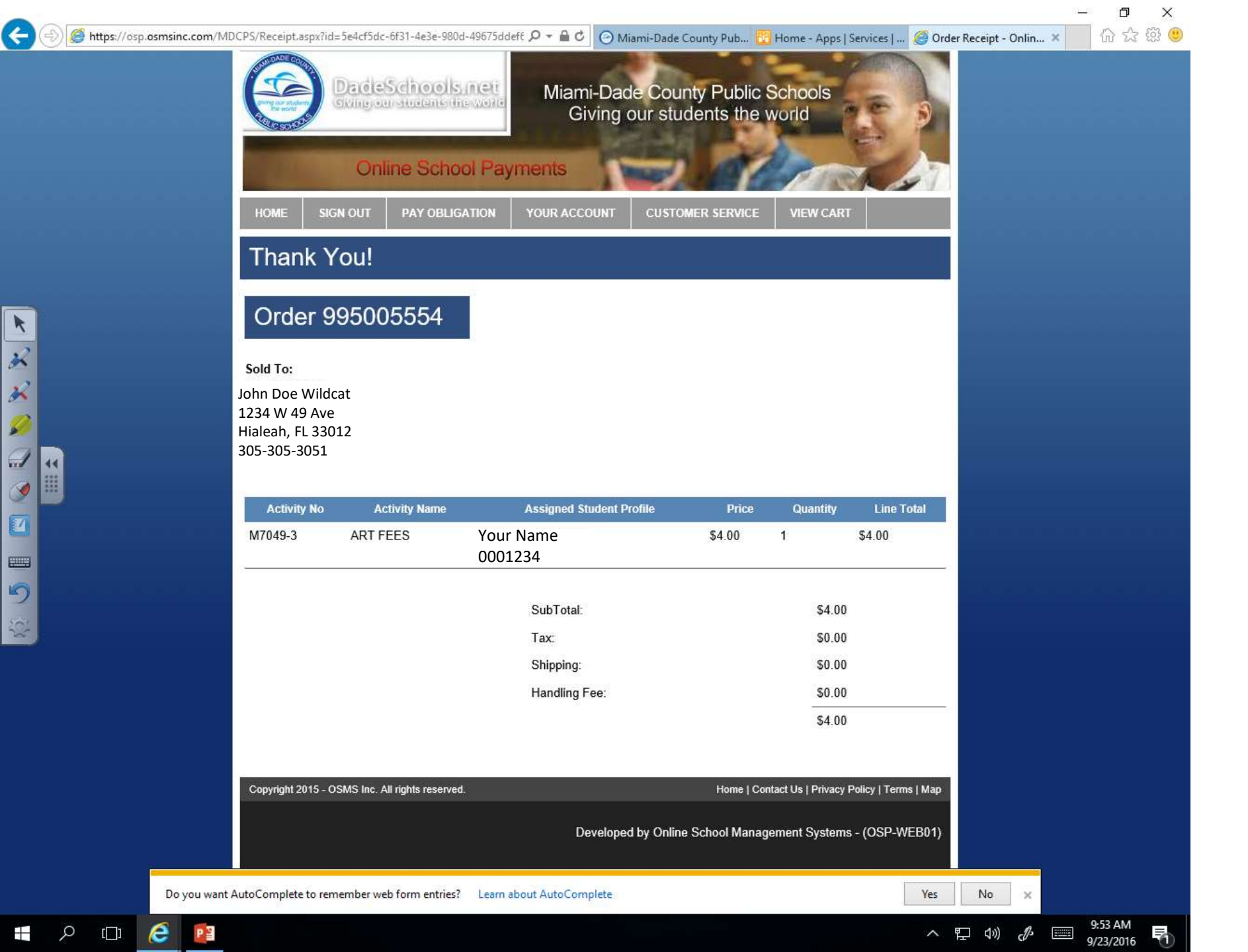

- Your payment is now complete.
- You and your teacher will receive an e-mail with a receipt.
- See the next 2 slides if you don't know how to access your MDCPS email through the portal.

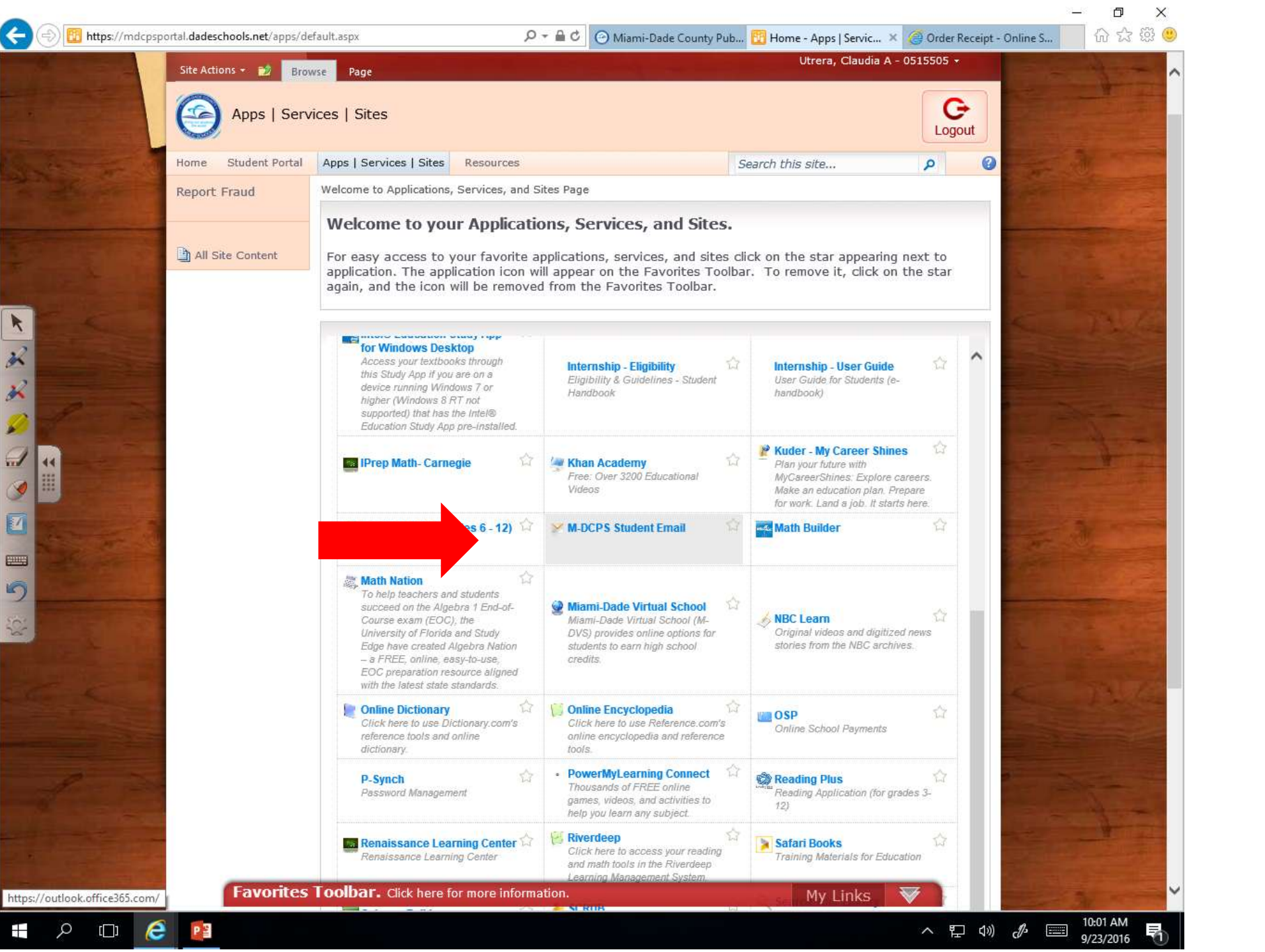

- Go back to your student/parent portal
  - Click on: APPS | Services |Sites
- Click on the button:
   MDCPS Student Email
- The button may or may not be in the same place
- An Outlook page will open
- Enter your ID #
- Your email address is as follows if you have not changed it:
   0001234@students.dadesc hools.net

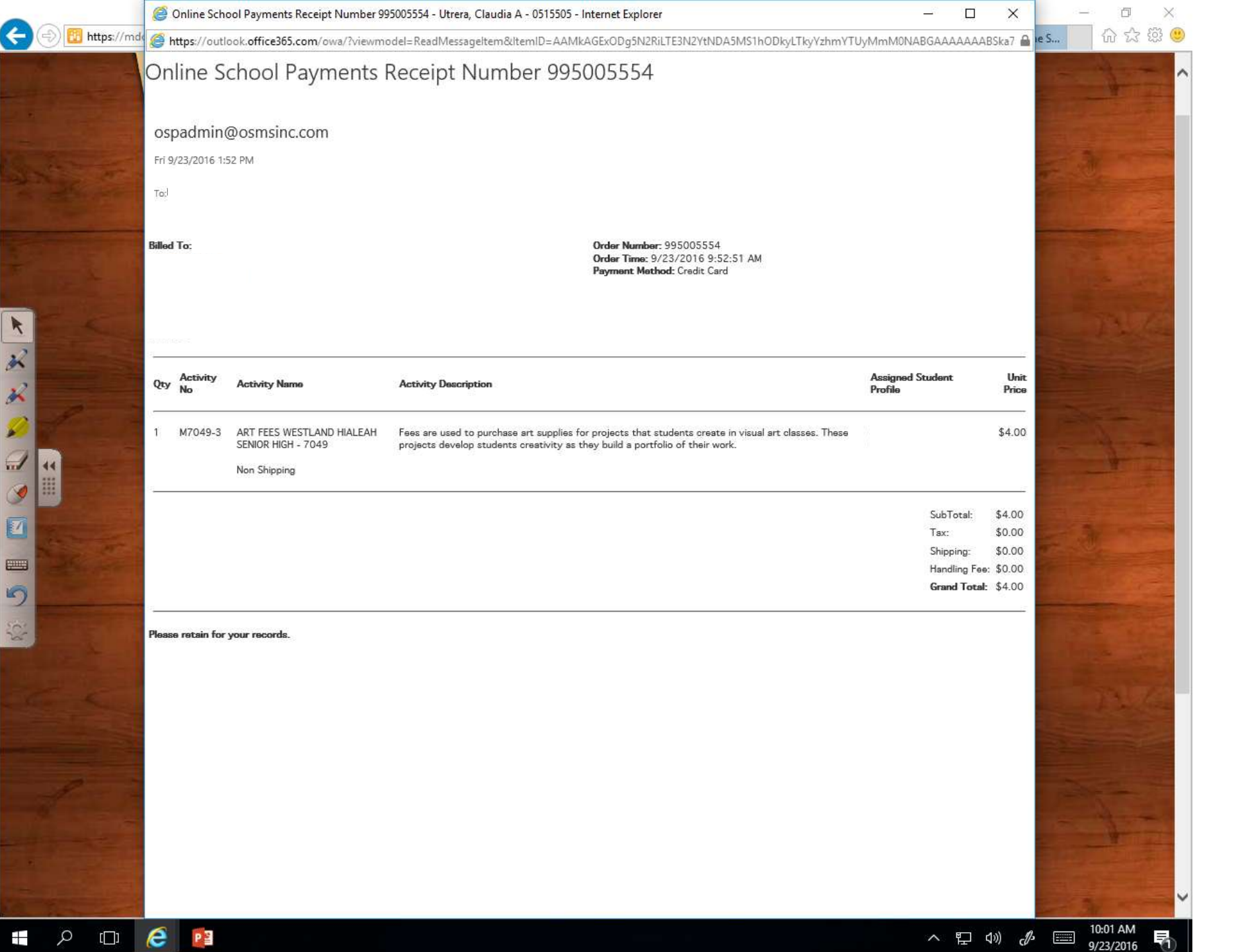

- The email will come from: <u>ospadmin@osmsinc.com</u>
- Save/Print a copy for your record.

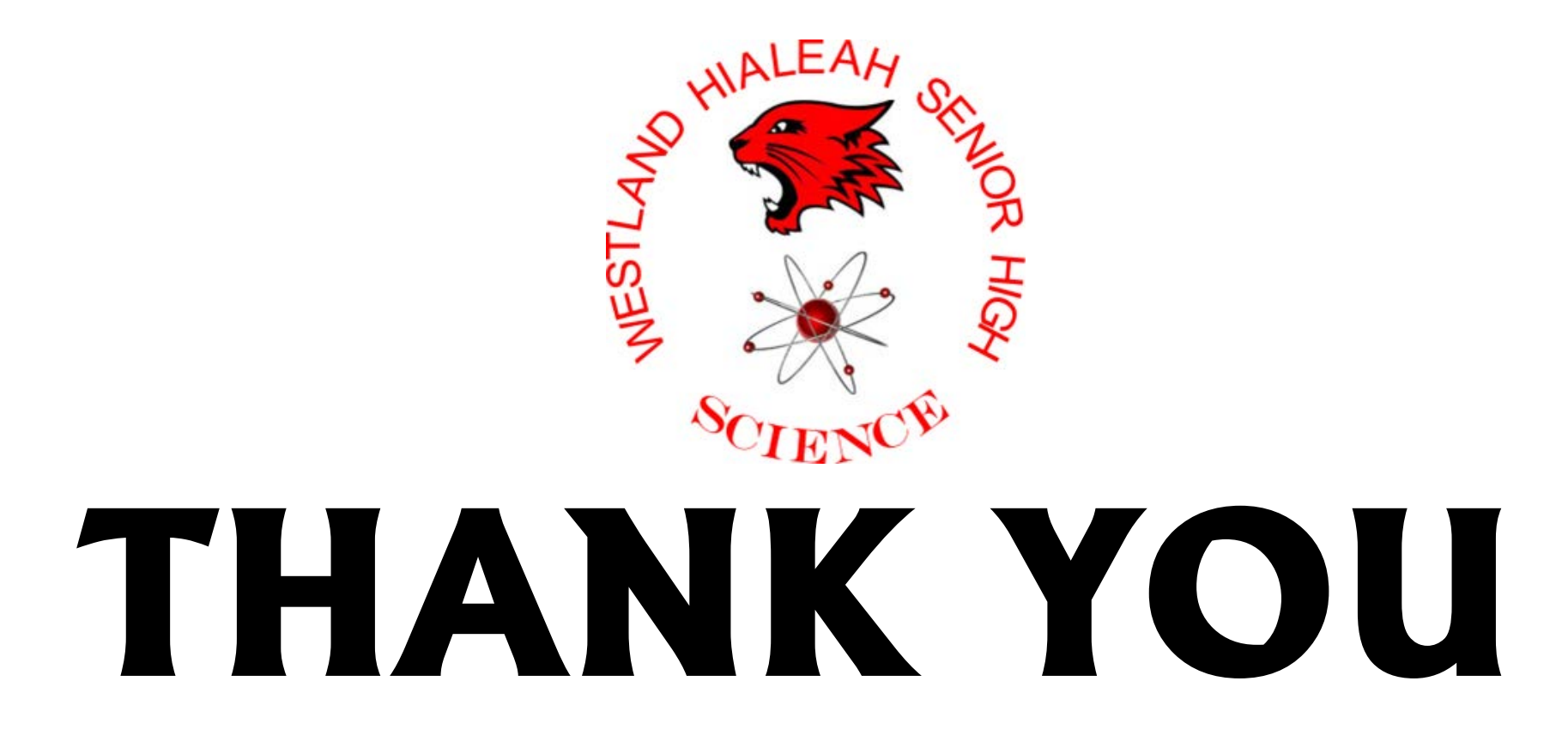

If you have any questions, please do not hesitate to contact your Science teacher